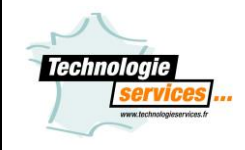

Installation et utilisation de l'extension Technologie Services

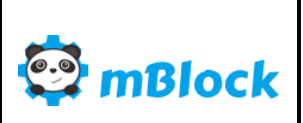

## Présentation

mBlock intègre l'environnement de Scratch tout en ajoutant la possibilité de piloter du matériel tels que les produits de la gamme Arduino<sup>™</sup> ainsi que Makeblock.

Tout ce qui est possible avec Scratch est réalisable avec mBlock.

Contrairement à Scratch, mBlock intègre la gestion de connexion à une carte de la gamme Arduino<sup>™</sup> et compatible ou Makeblock ainsi que la gestion de connexion sans fil.

Nous avons développé nos bibliothèques afin de rendre compatible mBlock avec les capteurs et actionneurs de la gamme Grove pour faire de mBlock "la solution de programmation" pour la gamme Arduino™ et compatible. Deux modes de fonctionnement sont alors possibles.

- En mode « Connecté » : il faudra au préalable mettre un firmeware afin de permettre le dialogue entre la carte et mBlock. À présent, vous avez accès à l'ensemble des entrées / sorties de la carte Arduino<sup>™</sup> ou de votre robot Makeblock et vous pouvez créer votre programme. Vous pourrez afficher les valeurs mesurées dans la fenêtre graphique de mBlock.

- En mode « Déconnecté » « Automate » : votre programmation graphique sera traduite automatiquement en code Arduino<sup>™</sup>. Il restera à le transférer ou le téléverser dans le microcontrôleur de la carte pour qu'il puisse s'exécuter en totale autonomie. Pas besoin d'avoir de connaissance en code pour faire un programme Arduino<sup>™</sup> autonome. Si vous savez programmer avec Scratch, vous saurez programmer un Arduino<sup>™</sup>.

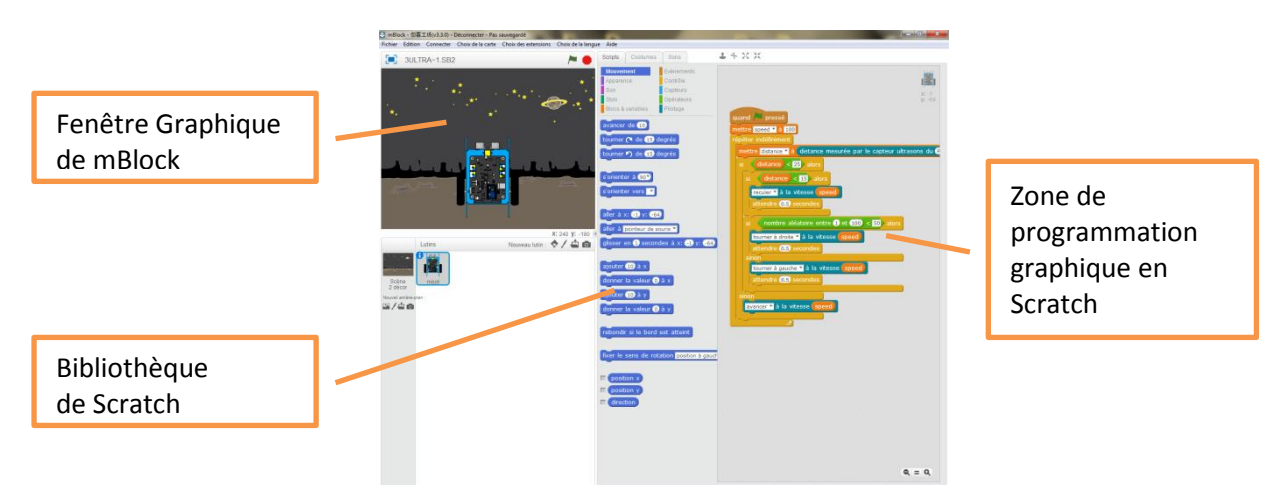

Environnement de programmation graphique en mode connecté

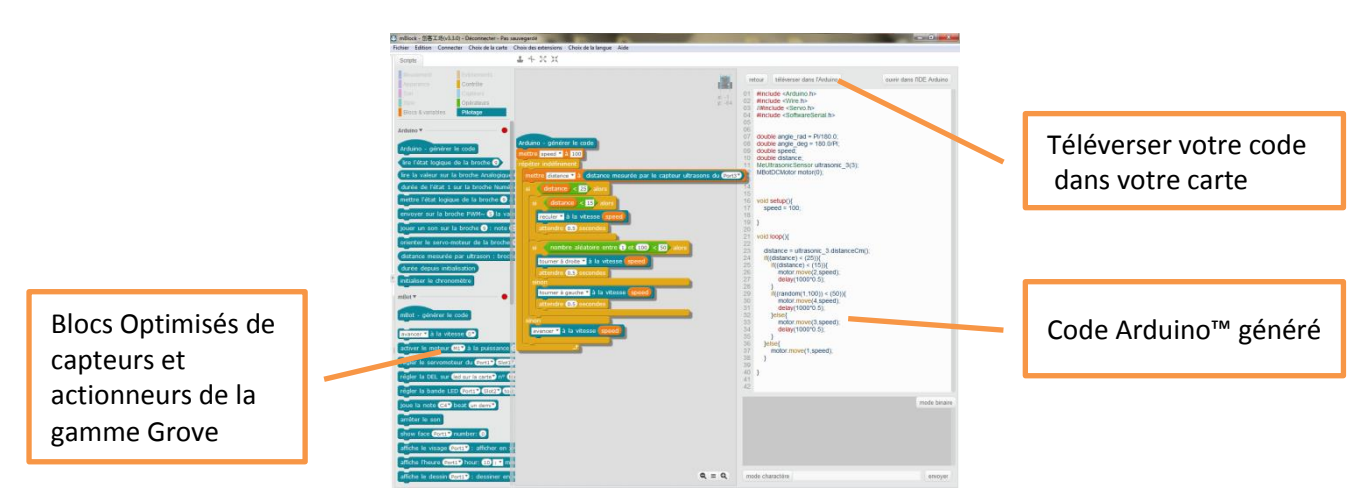

Environnement de programmation graphique en mode Automate

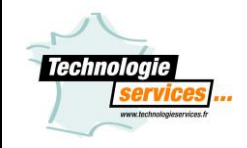

Installation et utilisation de l'extension **Technologie Services** 

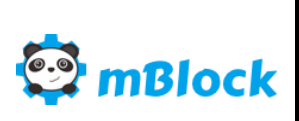

## Installation

Télécharger le logiciel mBlock sur notre site internet et installer le sur le poste informatique.

À noter que notre extension est entièrement compatible avec le logiciel mBlock en version 3.3.1. Nous ne validons pas la compatibilité de notre extension avec les versions précédentes et suivantes.

Si cette fenêtre apparait, cocher « Ne pas montrer la prochaine fois » et « Télécharger plus tard ».

Une version plus récente existe Ve pas montrer la prochaine fois Télécharger. Télécharger p. Décompresser-le contenu du fichier ZIP nommé « Extension\_mBlock\_TS.zip»

Ce zip est composé de 2 fichiers.

- Un fichier technologie-services.zip qui contient notre extension pour mBlock.
- Un fichier uno.hex qui est le firmeware compatible avec cette extension.

#### Pour Uno.hex

À placer dans le répertoire d'installation de mBlock. Par défaut dans C:\Program Files (x86)\mBlock\tools\hex Le fichier Uno.hex existe déjà. Valider le remplacement.

#### Pour « technologie-services.zip »

ATTENTION : NE PAS DECOMPRESSER LE FICHIER

Lancer le logiciel mBlock en mode administrateur.

Via le menu de Mblock « choix des extensions » puis « gérer les extensions » puis « Ajouter ».

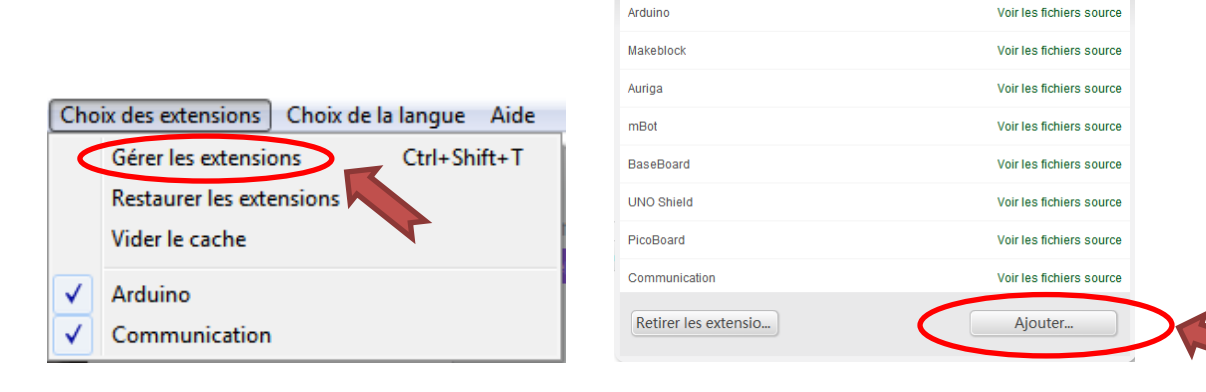

🈓 En bas à droite de la boite de dialogue, modifier le type d'extension «.json » par «.zip» puis ouvrir le fichier «technologie-services.zip».

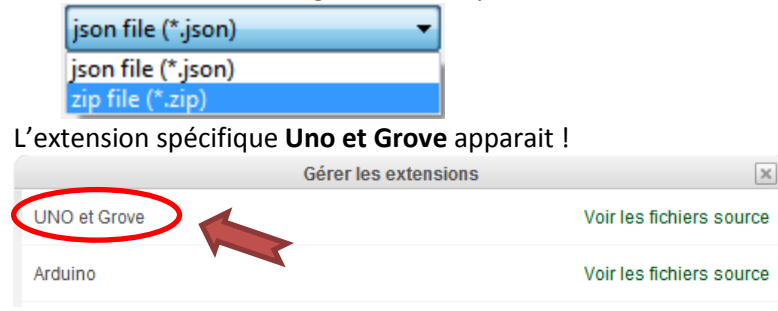

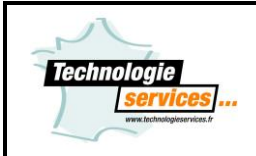

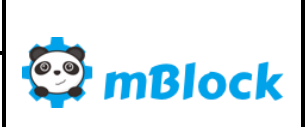

Installation et utilisation de l'extension Technologie Services

Dans l'onglet blocs « Pilotage » vous avez une nouvelle extension avec une multitude de blocs compatibles Grove !

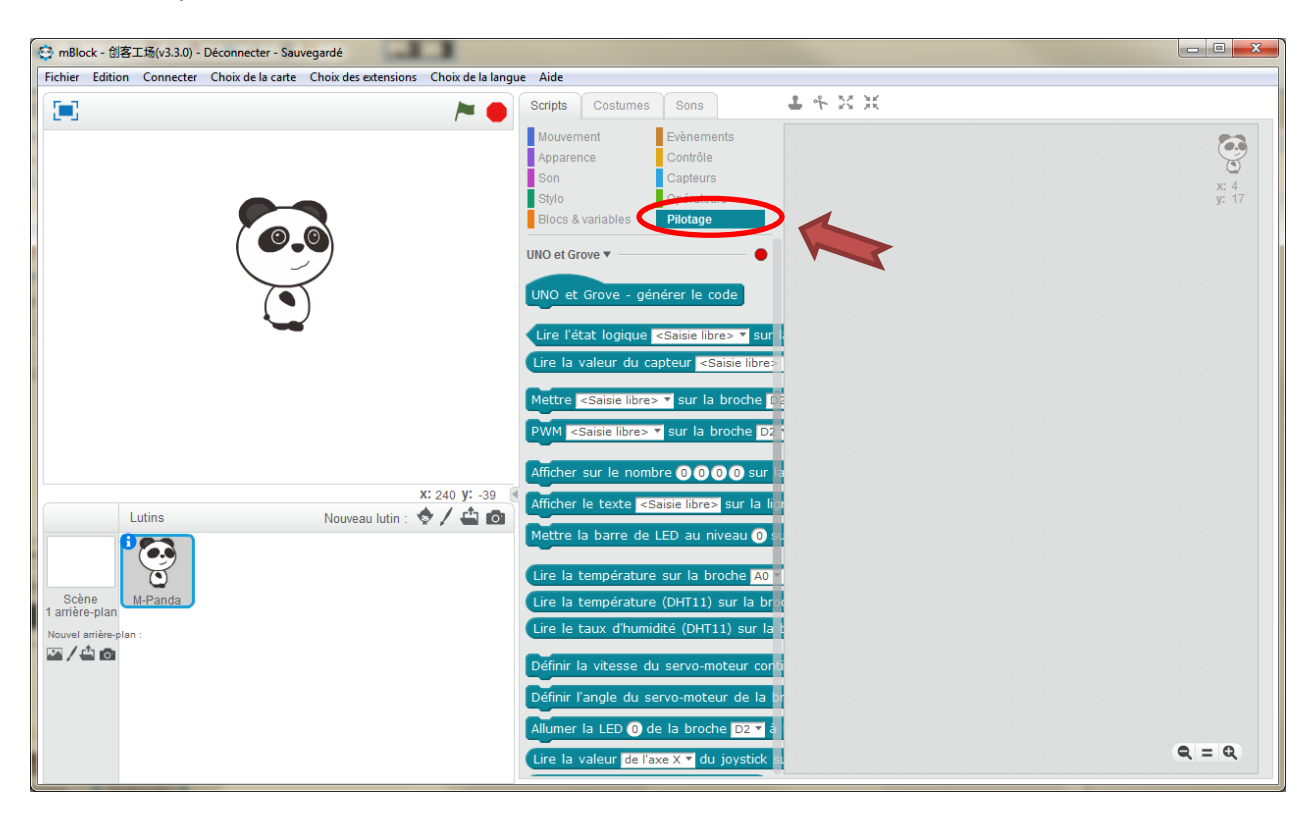

Lors de chaque mise à jour du logiciel mBlock, cette procédure d'installation de l'extension Technologie Services est à refaire.

## Utilisation de mBlock avec une carte Arduino<sup>™</sup> Uno

### 1. Mode connecté

Voici les étapes pour utiliser une carte Arduino<sup>™</sup> Uno avec mBlock en mode connecté.

1. Choix de la carte, sélectionner Arduino Uno

| Cho          | ix de la carte Choix des extensions |
|--------------|-------------------------------------|
|              | Arduino                             |
| $\checkmark$ | Arduino Uno                         |
|              | Arduino Leonardo                    |
|              | Arduino Nano ( mega328 )            |
|              | Arduino Mega 1280                   |
|              | Arduino Mega 2560                   |
|              | Makeblock                           |
|              | Starter/Ultimate (Orion)            |
|              | Me Uno Shield                       |
|              | mBot (mCore)                        |
|              | mBot Ranger (Auriga)                |
|              | Ultimate 2.0 (Mega Pi)              |
|              | Autres                              |
|              | PicoBoard                           |

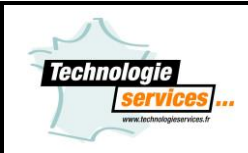

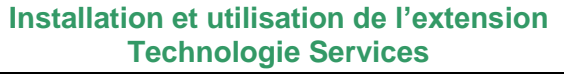

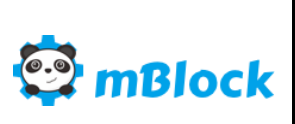

2. Connecter la carte Arduino en sélectionnant le port COM correspondant à la carte Arduino™.

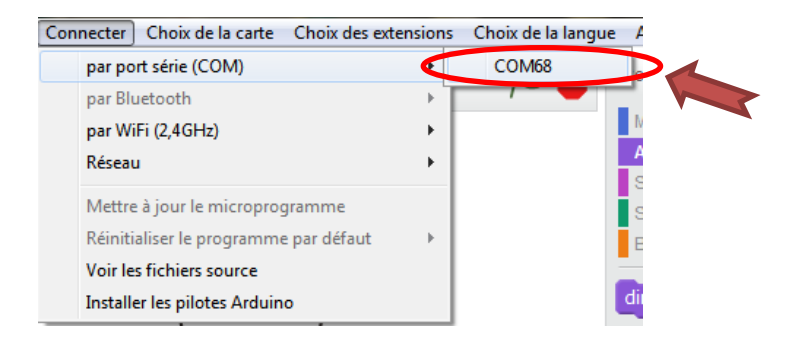

Vérifier que la connexion soit bien établie (le mot « Connecté » doit être affiché).

| Fichier | Edition | Connecter | Choix de la carte | Choix des extensions | Choix d |
|---------|---------|-----------|-------------------|----------------------|---------|
| 0       |         | par po    | rt série (COM)    |                      |         |

#### 3. Mettre à jour le microprogramme.

| Cor | necter Choix de la carte Choix des ext                     | ensions |                            |                            |
|-----|------------------------------------------------------------|---------|----------------------------|----------------------------|
|     | par port série (COM)<br>par Bluetooth<br>par WiFi (2,4GHz) | )<br>   |                            |                            |
|     | Réseau                                                     |         | Commencer le téléversement | Commencer le téléversement |
|     | Réinitialiser le programme par défaut                      | •       | Téléversement en cours 45% | Téléversement fini         |
|     | Voir les fichiers source<br>Installer les pilotes Arduino  |         | Fermer                     | Fermer                     |

Vous pouvez à présent utiliser votre carte Arduino<sup>™</sup> en mode connecté.

## 2. Mode déconnecté

Voici les étapes pour utiliser une carte Arduino™ Uno avec mBlock en mode déconnecté

Les étapes de connexion sont identiques des points 1. et 2. du mode connecté comme ci-dessus.

1. Après avoir créé votre programme, il faut que le bloc de départ soit celui-ci

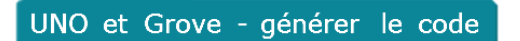

2. Activer le mode Arduino, un volet apparait sur la droite.

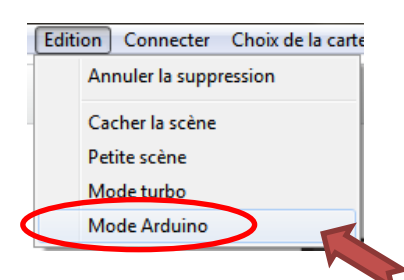

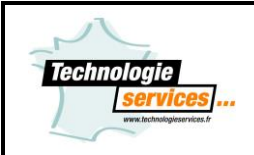

Installation et utilisation de l'extension Technologie Services

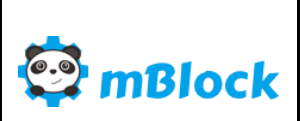

3. cliquer sur « Téléverser dans l'Arduino ».

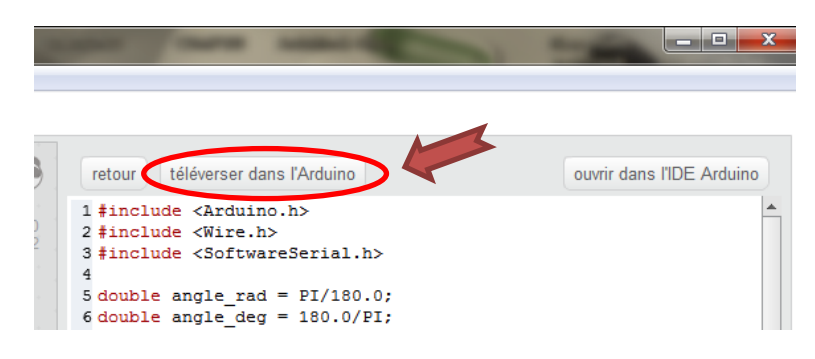

Une fenêtre indique le statut du téléverssement.

| Commencer le téléversement | Commencer le téléversement |
|----------------------------|----------------------------|
| Téléversement en cours     | Téléversement fini         |
| Fermer                     | Fermer                     |
|                            |                            |

Votre programme est à présent dans la carte Arduino<sup>™</sup>, vous pouvez déconnecter le câble USB et intégrer votre carte Arduino<sup>™</sup> dans votre projet.

Si vous souhaitez utiliser le « Mode connecté », n'oublier pas de mettre à jour le microprogramme de voter carte Arduino™ (étape 3 du mode connecté).

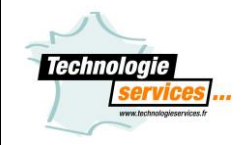

Installation et utilisation de l'extension Technologie Services

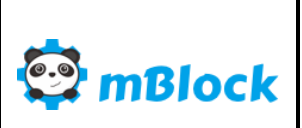

# Utilisation de l'extension

Notre extension est exclusivement compatible avec les carte Arduino Uno et les modules Grove. Ci-dessous voici comment utiliser ces nouveaux blocs Arduino & Grove :

| UNO et Grove - générer le code                                                                                      |
|----------------------------------------------------------------------------------------------------|
| Lire l'état logique <saisie libre=""> ▼ sur a broche D2 ▼</saisie>                                                  |
| Mettre <saisie libre=""> 	 sur la broche D2 	 à haut</saisie>                                                       |
| PWM <saisie libre=""> sur la broche D2 * à 0</saisie>                                                               |
| Afficher sur le nombre 0 sur la broche D2 ▼ et afficher ▼ ";"                                                       |
| Afficher le texte <saisie libre=""> sur la ligne 0<br/>Mettre la barre de LED au niveau 0 sur la broche D2</saisie> |
| Lire la température sur la broche A0 en °C                                                                          |
| Lire la température (DHT11) sur la broche D2 ▼ en °C<br>Lire le taux d'humidité (DHT11) sur la broche D2 ▼ en %     |
| Définir la vitesse du servo-moteur continu de la broche D2 🔻 à 🛈 dans le sens normal 💙 (trim: 💽 )                   |
| Définir l'angle du servo-moteur de la proche D2 ▼ à 0 ° vitesse 100                                                 |
| Transformer la valeur (500 de [ 0 à (1023 ] vers [ 0 à (255 ]                                                       |
| Lire la valeur de l'axe X 🔻 du joystick sur la broche 🗛 🔻                                                           |
| Initialiser le chronomètre                                                                                          |

Tous nos blocs Arduino & Grove fonctionnent en mode Online (via le microprogramme) et en mode Offline (en téléversement).

Le numéro de broche correspond au numéro du connecteur sur le shield Grove Arduino sur lequel il faut brancher le module.

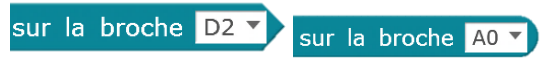

Bloc « Générer le code...»

UNO et Grove - générer le code

Il est nécessaire lorsque vous souhaiter fonctionner en Offline et donc transférer votre programme dans la carte Arduino.

Il suffit de la placer en tête de votre programme.

Bloc « Lire l'état logique...»

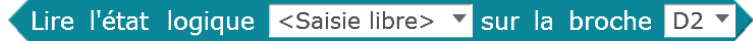

Ce bloc retourne la valeur de l'entrée numérique de la broche D2 correspondant au connecteur D2 du shield Arduino Grove.

Cette valeur est numérique donc 0 pour un état bas ou 1 pour un état haut.

Dans le menu déroulant une liste non exhaustive est disponible afin d'identifier votre capteur :

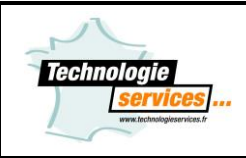

Installation et utilisation de l'extension Technologie Services

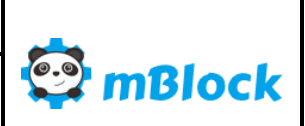

| de | l'interrupteur        |
|----|-----------------------|
| du | bouton poussoir       |
| de | l'interrupteur ILS    |
| du | tilt                  |
| de | la touche tactile     |
| de | la présence d'eau     |
| du | detecteur de présence |
| du | suiveur de ligne      |
| de | l'effet HALL          |

Pour nommer votre capteur, cliquer dans la zone de texte <Saisie libre> et taper le nom de votre capteur.

Les capteurs compatibles sont (liste non exhaustive) :

| GROV82       | GROV84 | GROV77 | GROV83 | GROV13 | GROV20 | GROV44 |
|--------------|--------|--------|--------|--------|--------|--------|
| A CONTRACTOR |        |        |        |        |        |        |
| GROV43       | GROV27 |        |        |        |        |        |
|              |        |        |        |        |        |        |

### Bloc « Lire la valeur du capteur...»

Lire la valeur du capteur <mark><Saisie libre> ▼</mark> sur la broche A0 ▼

Ce bloc retourne la valeur de l'entrée analogique de la broche A0 correspondant au connecteur A0 du shield Arduino Grove.

Cette valeur est analogique, elle oscille de 0 à 1024.

Dans le menu déroulant une liste non exhaustive est disponible afin d'identifier votre capteur :

| potentiomètre           |
|-------------------------|
| U.V.                    |
| lumière                 |
| accéléromètre- axe X    |
| accéléromètre- axe Y    |
| accéléromètre- axe Z    |
| electromyogramme        |
| conductivité de la peau |
| fumée/gaz               |
| niveau sonore           |

Pour nommer votre capteur, cliquer dans la zone de texte <Saisie libre> et taper le nom de votre capteur.

Les capteurs compatibles sont (liste non exhaustive) :

| GROV74  | GROV75 | GROV19 | GROV39 | GROV33 | GROV34 | GROV32 |
|---------|--------|--------|--------|--------|--------|--------|
| all a   |        | 8      |        | *      |        |        |
| GROV101 |        |        |        |        |        |        |
|         |        |        |        |        |        |        |

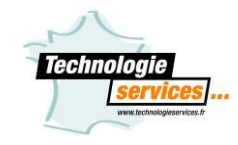

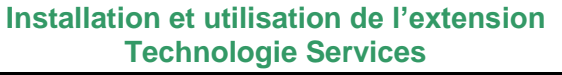

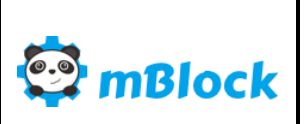

#### Bloc « Mettre la broche...»

Mettre <Saisie libre> ▼ sur la broche D2 ▼ à haut ▼

Ce bloc pilote la sortie numérique de la broche D2 correspondant au connecteur D2 du shield Arduino Grove. Cette valeur est numérique donc 0 pour un état bas ou 1 pour un état haut.

Dans le menu déroulant une liste non exhaustive est disponible afin d'identifier votre capteur :

| la led rouge       |
|--------------------|
| la led verte       |
| la led bleue       |
| la led blanche     |
| la led multicolore |
| le relais          |
| l'émetteur IR      |
| le buzzer          |
| le vibreur         |
| l'électroaimant    |
| le bornier         |

Pour nommer votre capteur, cliquer dans la zone de texte <Saisie libre> et taper le nom de votre capteur.

Les capteurs compatibles sont (liste non exhaustive) :

| GROV88  | GROV87 | GROV85 | GROV89 | GROV86 | GROV97 | GROV98 |
|---------|--------|--------|--------|--------|--------|--------|
|         |        |        |        |        |        |        |
| GROV100 | GROV7  | GROV9  |        |        |        |        |
|         |        |        |        |        |        |        |

#### Bloc PWM sur la broche...»

PWM <Saisie libre> sur la broche D2 ▼ à 0

Ce bloc pilote la sortie PWM (modulation de la largeur d'impulsion) de la sortie numérique de la broche D2 correspondant au connecteur D2 du shield Arduino Grove. Attention toutes les broches ne sont pas PWM, seules les broches 3, 5, 6, 9, 10 et 11 le permettent.

Pour nommer votre capteur, cliquer dans la zone de texte <Saisie libre> et taper le nom de votre capteur.

### Bloc « Afficher le nombre ... »

Afficher sur le nombre 0 sur la broche D2 🔻 et afficher 💌 ":"

Ce bloc pilote le module Grove afficheur 4 digits branché sur une sortie numérique de la broche D2 correspondant au connecteur D2 du shield Arduino Grove. Cet afficheur peut afficher un nombre de 0 à 9999. Il est possible d'afficher ou de cacher les « : » de l'afficheur.

Bloc compatible avec la référence GROV5.

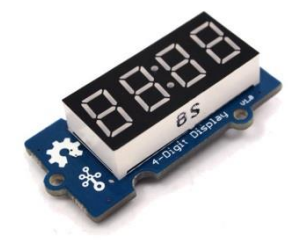

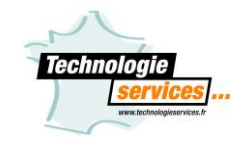

Installation et utilisation de l'extension Technologie Services

### Bloc « Afficher le texte...»

Afficher le texte <mark><Saisie libre></mark> sur la ligne 0

Ce bloc pilote le module Grove afficheur LCD 16x2 branché sur le bus I2C correspondant au connecteur I2C du shield Arduino Grove.

Cet afficheur peut afficher 20 caractères sur 2 lignes, ligne 0 et ligne1. Cliquer dans la zone de texte <Saisie libre> et taper votre texte pour qu'il soit lisible

sur l'afficheur.

Bloc compatible avec la référence GROV3.

## Bloc « Mettre la barre de LED au niveau...»

#### Mettre la barre de LED au niveau 0 sur la broche D2 🔻

Ce bloc pilote le module Grove bargraphe Led branché sur une sortie numérique de la broche D2 correspondant au connecteur D2 du shield Arduino Grove. Ce bargraphe possède 10 leds. Il se pilote de 0 à 100. Bloc compatible avec la référence GROV4.

### Bloc « Lire la température ... »

Lire la température sur la broche A0 🔻 en °C

Ce bloc retourne la valeur du module Grove température branché sur une entrée analogique de la broche A0 correspondant au connecteur A0 du shield Arduino Grove. Ce bloc retourne la valeur de la température en degré Celsius, +/- 1%. Bloc compatible avec la référence GROV49.

## Bloc « Lire la température (DHT11)...»

Lire la température (DHT11) sur la broche D2 🔻 en °C

Ce bloc retourne la valeur du module Grove température et d'humidité branché sur une entrée analogique de la broche A0 correspondant au connecteur A0 du shield Arduino Grove.

Ce bloc retourne la valeur de la température en degré Celsius, +/- 2°C. Bloc compatible avec la référence GROV48.

## Bloc « Lire le taux d'humidité (DHT11)...»

### Lire le taux d'humidité (DHT11) sur la broche D2 🔻 en %

Ce bloc retourne la valeur du module Grove température et d'humidité branché sur une entrée analogique de la broche A0 correspondant au connecteur A0 du shield Arduino Grove.

Ce bloc retourne le taux d'humidité en pourcentage, +/- 1%. Bloc compatible avec la référence GROV48.

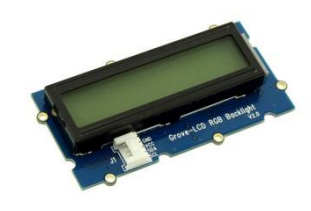

mBlock

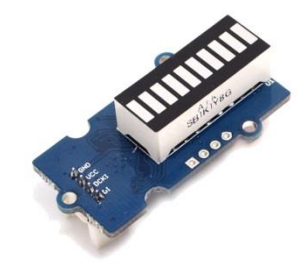

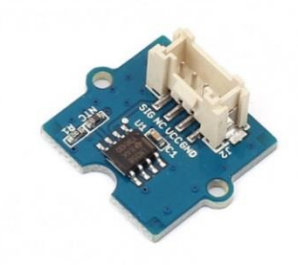

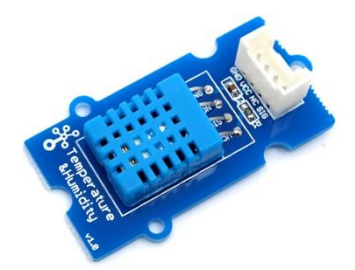

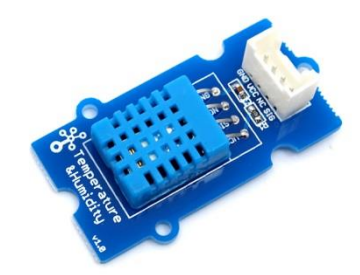

mBlock

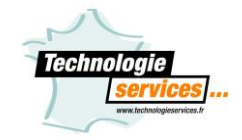

Installation et utilisation de l'extension Technologie Services

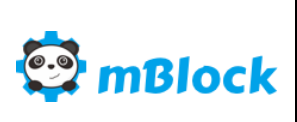

## Bloc « Définir la vitesse du servo-moteur continu...»

Définir la vitesse du servo-moteur continu de la broche D2 🔻 à 🛈 dans le sens normal 🔻 (trim: 0)

Ce bloc pilote un servo-moteur à rotation continu sur une sortie PWM de la broche D2 correspondant au connecteur D2 du shield Arduino Grove.

Attention toutes les broches ne sont pas PWM, seules les broches 3, 5, 6, 9, 10 et 11 le permettent.

Ce bloc pilote la vitesse d'un servo-moteur avec une consigne de 0 à 255. Le sens de

rotation peut être inversé via le menu déroulant invers

Le paramètre « trim » permet le réglage du zéro. Lorsqu'une commande de vitessre « 0 » est envoyée, incrémenter ou décrémenter cette valeur (exemple : 5 ou -5) afin de ne pas obtenir une rotation du servo-moteur.

Bloc compatible avec les références SERVO3 et SERVO4.

## Bloc « Définir l'angle du servo-moteur ...»

Définir l'angle du servo-moteur de la broche D2 🔻 à 0 ° vitesse 100

Ce bloc pilote un servo-moteur angulaire sur une sortie PWM de la broche D2 correspondant au connecteur D2 du shield Arduino Grove.

Attention toutes les broches ne sont pas PWM, seules les broches 3, 5, 6, 9, 10 et 11 le permettent.

Ce bloc pilote la rotation angulaire d'un servo-moteur avec une consigne de 0 à 180. Cette consigne correspond à l'angle en degré.

Le paramètre « vitesse » permet le réglage la vitesse de déplacement de 0 à 100 (100 étant la vitesse maximum).

Bloc compatible avec les références SERVO2.

## Bloc « Allumer la LED de la broche...»

Allumer la LED 0 de la broche D2 🔻 à la couleur rouge: 255 vert: 255 bleu: 255

Ce bloc pilote le module Grove LED RGB 8 mm branché sur une sortie numérique de la broche D2 correspondant au connecteur D2 du shield Arduino Grove.

Ce bloc peut piloter jusqu'à 5 LED RGB montées en série. La première led étant le paramètre « Allumer le LED « 0 » », la 2<sup>ème</sup> étant « Allumer le LED

« 1 » ».Attention à bien respecter le sens de connexion de la LED (entrée/sortie) lors du chainage.

La couleur de la led se pilote via les paramètres « Rouge », « Vert » et « Bleu » de 0 à 255.

Bloc compatible avec la référence GROV90.

### Bloc « Transformer la valeur...»

Transformer la valeur 500 de [ 0 à 1023 ] vers [ 0 à 255 ]

Ce bloc applique une nouvelle échelle à la valeur. La valeur peut être un bloc capteur par exemple.

Il faut renseigner l'échelle du capteur dans les champs « de [ 0 à 1023 ] » et mettre la nouvelle échelle

souhaitée dans les champs « vers [ 0 à 255 ] ».

Cela permet par exemple de piloter la vitesse d'un servo-moteur à rotation continu (échelle : 0-255) à l'aide d'un potentiomètre (échelle : 0-1024).

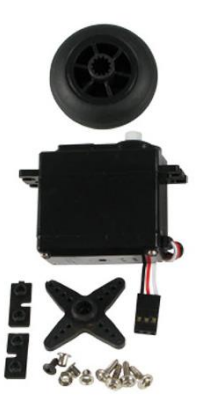

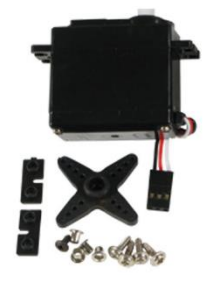

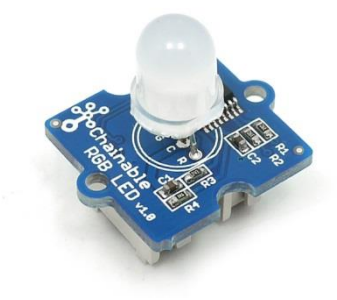

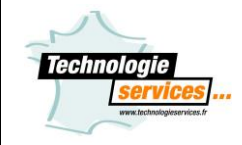

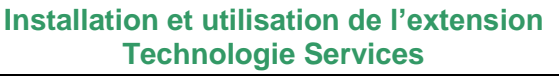

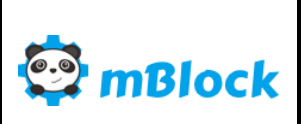

### Bloc « Lire la valeur du joystick...»

Lire la valeur de l'axe X 🔻 du joystick sur la broche 🗚 🔻

Ce bloc retourne la valeur du module Grove joystick branché sur une entrée

analogique de la broche AO correspondant au connecteur AO du shield Arduino Grove. Cette valeur est analogique, elle oscille de O à 1024.

Sélectionner l'axe désiré, X, Y ou le bouton via le menu déroulant.

Pour information, lorsque le joystick est au repos, la valeur de X e de Y est à environ 500.

Bloc compatible avec la référence GROV78.

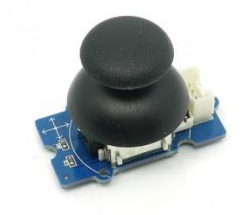